On the last page of the registration form (google form ) the following screen is displayed: Click the "Click here" link

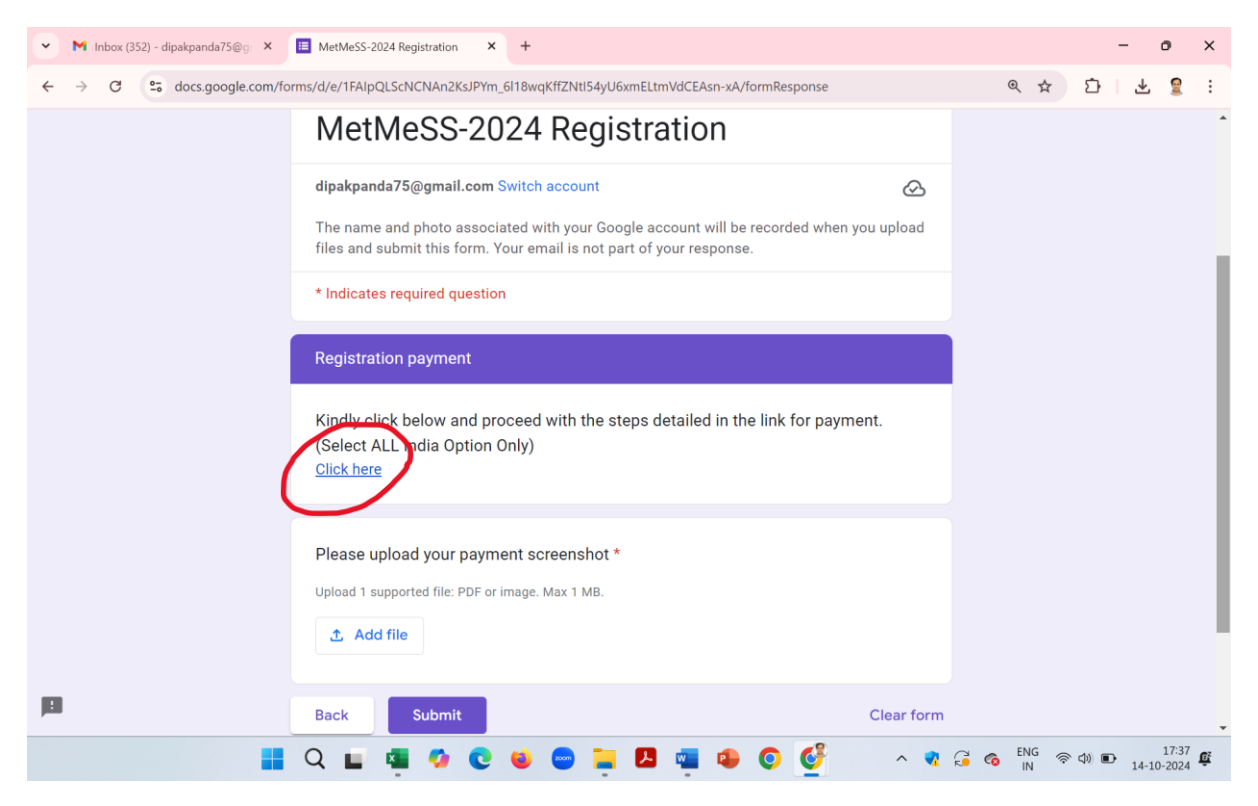

## **Click on All India Option**

| ✓ M Inbox (352) - dipakpanda75@g × I III MetMeSS-2024 Registration × O State Bank Collect × +  | - o ×            |
|------------------------------------------------------------------------------------------------|------------------|
|                                                                                                | ☆ ひ   초 💈 :      |
| SB Collect                                                                                     |                  |
| HOME TRANSACTION HISTORY FAQ'S CUSTOMER SUPPORT                                                |                  |
| Payment Progress<br>Select Payee Enter Payment Details Verify Payment Details Complete Payment | Print Receipt    |
| Select Payee Category: Charitable Institutions                                                 |                  |
| Search for Chantable Institutions                                                              | ¥                |
| Name of Charitable Institutions State                                                          |                  |
| PHYSICAL RESEARCH LABORATORY (METMESS) All India                                               |                  |
| PHYSICAL RESEARCH LABORATORY (METMESS) Gujarat                                                 |                  |
| 📕 Q 🖬 🦉 🕸 😋 🚔 🖪 🖷 🗣 📀 🤡 🔺 🤹 🤅                                                                  | NG 🛜 🗘 🗈 17:38 🕰 |

## Select your correct category from drop down

| M Inbox (352) - dipakpanda75@ × E MetMeSS-2024 Registration × State Bank Collect × +                                        | - o ×         |
|----------------------------------------------------------------------------------------------------|---------------|
| ← → C % onlinesbi.sbi/sbicollect/payment/listcategory.htm                                                                   | 수 다 문 💈 :     |
| SB Collect                                                                                                    |               |
| Payment Progress         Select Payee         Enter Payment Details         Verify Payment Details         Complete Payment | Print Receipt |
| PHYSICAL RESEARCH LABORATORY (METMESS)   PHYSICAL RESEARCH LABORATORY, NAVRANGPURA, AHMEDAR                                 | 3AD-380009    |
| Payment Category*:                                                                                                    |               |
| 🏭 Q 🖬 🖷 🤣 C 😆 😄 🎽 🗷 🖷 🕼 O 🔮 🔷 🤻 🛱 🍕                                                                                         | ENG<br>N 奈 中) |

Kindly note that if you have an accompanying person or are interested in tour , the total amount is more than the standard registration fees.

Metmess foreign pro. With accompanying with tour

Metmess domestic pro. With accompanying with tour

Metmess foreign pro. With accompanying

Metmess domestic pro. With accompanying

PRL Metmess 2024 foreign pro. with tour

PRL Metmess 2024 domestic pro. with tour

PRL Metmess 2024 foreign pro

PRL Metmess 2024 domestic pro

PRL Metmess 2024 foreign student PRL Metmess 2024 domestic student PRL Metmess 2024 foreign student with tour PRL Metmess 2024 domestic student with tour \*Here pro= professional The following page will be displayed depending on the category that is selected and the final amount to be paid will be displayed.

| ▼ M Inbox (352) - dipakpanda75@                                     | g 🗙 📕 🛄 MetMeSS-2024 Registration 🛛 🗙 🜎 St | tate Bank Collect X       | +                       | - o ×            |  |  |
|---------------------------------------------------------------------|--------------------------------------------|---------------------------|-------------------------|------------------|--|--|
| $\leftrightarrow$ $\rightarrow$ C $\sim$ onlinesbi.sl               | i/sbicollect/payment/listcategory.htm      |                           |                         | @☆ 안 날 🖁 :       |  |  |
| Select Payee                                                        | Enter Payment Details                      | Verify Payment Details    | Complete Payment        | Print Receipt    |  |  |
| PHYSICAL RESEAR                                                     | CH LABORATORY (METMESS)   PHYSICAL RESE    | ARCH LABORATORY , NAVRANG | PURA , AHMEDABAD-380009 |                  |  |  |
| Enter Payment Details                                               |                                            |                           |                         |                  |  |  |
| Payment Category :                                                  | PRL-METMESS 2024 Domestic Student          |                           |                         |                  |  |  |
| NAME OF THE PARTICIPANT*                                            |                                            |                           |                         |                  |  |  |
| ORGANIZATION / AFFILIATION *                                        |                                            |                           |                         |                  |  |  |
| Mobile Number *                                                     |                                            |                           |                         |                  |  |  |
| Email ID *                                                          |                                            |                           |                         |                  |  |  |
| PRL-METMESS 2024 Domestic<br>Student *                              | 3000<br>Fixed:Rs.3000                      |                           |                         |                  |  |  |
| Remarks :                                                           |                                            |                           |                         |                  |  |  |
| PRL-METMESS 2024 Domestic Student Registration Fee - 20-22 Nov 2024 |                                            |                           |                         |                  |  |  |
| PRL-METMESS 2024 Domestic S                                         | udent Registration Fee - 20-22 Nov 2024    |                           |                         |                  |  |  |
|                                                                     | 📕 Q 🖬 🖬 🧔 🕲 📦                              | 😑 들 🖪 🖷 🕯                 | D 🔮 🔹 🗸                 | ENG 중 Φ) ■ 17:40 |  |  |

Please fill all the Details and check the term and condition box then click next

| ▼ M Inbox (353) - dipakpanda75@                                                                                                    | ⊉g × I 🗉 MetMeSS-2024 Registration ×                                                                                                    | State Bank Collect ★                                        | S www.google.com                                 | ×   +                                            | -                      |
|----------------------------------------------------------------------------------------------------|----------------------------------------------------------------------------------------------------|-------------------------------------------------------------|--------------------------------------------------|--------------------------------------------------|------------------------|
| $\leftrightarrow$ $\rightarrow$ C $\leftrightarrows$ onlinesbi.sl                                                                                                    | bi/sbicollect/payment/listcategory.htm                                                                                                    |                                                             |                                                  | ९ ☆                                              | Ď                      |
| O SPI                                                                                                    |                                                                                                    | SB Collect                                                  |                                                  |                                                  |                        |
| (7 3 D I                                                                                                    | COME TRANSACTION HISTORY FAQ'S CUSTOMER SUPPORT                                                                                                    |                                                             |                                                  |                                                  |                        |
| Payment Progress                                                                                                    | Estregenet Désis                                                                                                    | verig Payriet Dezen                                         | Corpus Paynert                                   | )                                                | Print Receipt          |
| PHY SICAL RESEARCH LABORATORY (METMESS)   PHY BICAL                                                                                                    | RESEARCH LABORLTORY, NURLINGPURA, AMMEDIALD-300009                                                                                                    |                                                             |                                                  |                                                  |                        |
| Enter Payment Details                                                                                                    |                                                                                                    |                                                             |                                                  |                                                  |                        |
| Payment Calegory':                                                                                                    | METMESS Domestic Pro with Accompany with Tour                                                                                                    |                                                             |                                                  |                                                  |                        |
|                                                                                                    |                                                                                                    |                                                             |                                                  |                                                  |                        |
| NAME OF THE PARTICIPANT *                                                                                                    | COLOR POINT                                                                                                    |                                                             |                                                  |                                                  |                        |
|                                                                                                    | and the second second s |                                                             |                                                  |                                                  |                        |
| MOBILE NO. *                                                                                                    | 942774673                                                                                                    | —                                                           |                                                  |                                                  |                        |
| EMAIL ID •                                                                                                    | dipalapak genal.com                                                                                                    |                                                             |                                                  |                                                  |                        |
| METHIE & Dom Pro with Assomptny with Tour *                                                                                                    | 2000                                                                                                    |                                                             |                                                  |                                                  |                        |
| Research .                                                                                                    | Find Rt 1990                                                                                                    |                                                             |                                                  |                                                  |                        |
| Persona -                                                                                                    |                                                                                                    | 11                                                          |                                                  |                                                  |                        |
| <ul> <li>PRL-METMESS 2024 Domestic Pro. with Accompany Tour Registration Fee - 20-22 Nov 203</li> <li>PRL-METMESS 2024 Domestic Pro. with Accompany Tour Registration Fee - 20-22 Nov 203</li> </ul> | л<br>И                                                                                                    |                                                             |                                                  |                                                  |                        |
|                                                                                                    |                                                                                                    |                                                             |                                                  |                                                  |                        |
| Enter Your Detaile                                                                                                    |                                                                                                    |                                                             |                                                  |                                                  |                        |
| Individual     Organisation / Corporate                                                                                                    |                                                                                                    |                                                             |                                                  |                                                  |                        |
| Name":                                                                                                    | dás                                                                                                    | Defe of Birth 1:                                            | 30101985                                         |                                                  | 8                      |
| Mobile No " :                                                                                                    | 9422000874<br>Dr successful comprision of Jayment, pas wit receive the the resistion reference number on this models number                                                                                                    | Email ID :                                                  | On accessed, compreten of payment, you will rece | te De Parastitut Arbende Autoer de Dita erret 12 |                        |
|                                                                                                    |                                                                                                    |                                                             |                                                  |                                                  |                        |
|                                                                                                    |                                                                                                    | I have read and agreed to the <u>Terms &amp; Constitues</u> |                                                  |                                                  |                        |
| Exter the fact as shown in the image $\hat{\boldsymbol{\boldsymbol{\gamma}}}$                                                                                                    | ngi<br>Tanis na Pha Capita uplan *<br>Branci Canis<br>O Anto Capitei                                                                                                    | rffg8 C                                                     |                                                  |                                                  |                        |
|                                                                                                    |                                                                                                    | Back Reset Next                                             |                                                  |                                                  |                        |
| © State Sank of Inda                                                                                                    |                                                                                                    |                                                             |                                                  |                                                  | Privacy Statement Deck |

## Check your details and then click next

| V Inbox (353) - dipakpanda75@                         | g 🗙 📔 MetMeSS-2024 Registration                                | × 🕤 State Bank Collect | × 📀 www.google. | com ×   +        | - o ×       |
|-------------------------------------------------------|----------------------------------------------------------------|------------------------|-----------------|------------------|-------------|
| $\leftrightarrow$ $\rightarrow$ C $\sim$ onlinesbi.sb | i/sbicollect/payment/confirmpayment.html                       | m                      |                 | ବ୍               | ☆ ▷   주 💈 : |
| • SBI                                                 | TRUNBACTIONHIBTORY PAOTS CUBTOMER SUPPORT                      |                        | SB Collect      |                  |             |
| Payment Progress                                      | Ether Payment Desca                                            | Verify Payment Data    | n               | Congress Faynert | Prochasys   |
| Verity Payment Debits                                 |                                                                |                        |                 |                  |             |
| Payment Delains                                       |                                                                |                        |                 |                  |             |
| Payment Delayory :<br>NAME OF THE PARTICIPANT:        | METNESS Domesic Pro with Accompany with Tour<br>DDipak Plances | Tobe Amou              | # 294 25,500.00 |                  |             |
| DE BONKTON:                                           | Bole                                                           |                        |                 |                  |             |
| DRGANZITONAFFLIITON                                   | 45                                                             |                        |                 |                  |             |
| WORLS NO                                              | disartes/a<br>disartes/a                                       |                        |                 |                  |             |
| WETHER BOTH Fro with Assempting with Tour.            | 2000                                                           |                        |                 |                  |             |
|                                                       |                                                                | Back Next              |                 |                  |             |

Select your payment method and proceed for payment.

| ▼ M Inbox (353) - dipakpanda75@g ×                                            | MetMeSS-2024 Registration                                                                                      | × 😗 State Bank Coll | ect × | www.google.com | ×   +       | - o ×                                                                                                    |
|-------------------------------------------------------------------------------|----------------------------------------------------------------------------------------------------|---------------------|-------|----------------|-------------|----------------------------------------------------------------------------------------------------|
| ← → C 25 onlinesbi.sbi/sbicolle                                               | ct/payment/mopspage.htm                                                                                        |                     |       |                | ् 🕁         | 다 1 주 💈 :                                                                                                    |
| Net Banking                                                                   |                                                                                                    |                     |       |                |             |                                                                                                    |
| State Bank of India<br>Bart Charges 11.3<br>Cicks Here<br>Cicks Here          |                                                                                                    |                     |       |                |             |                                                                                                    |
| Card Payments<br>This payment mode is not available between 23:30 hours IST : | and 00:30 hours IST                                                                                            |                     |       |                |             |                                                                                                    |
| Barrichapser 0         Cick Here                                              | Prepaid Cards<br>(Ind Rupay PPC)<br>Bank Charges 305.62<br>Citck Here                                          |                     |       |                |             |                                                                                                    |
| Other Payment Modes                                                           |                                                                                                    |                     |       |                |             |                                                                                                    |
| Brach<br>Banc Chaper: 598<br>CACK Here                                        | UPI is not available<br>between 22:30 hours IST<br>and 23:30 hours IST<br>UPI<br>Bank Charges 0.9<br>DEKK Here |                     |       |                |             |                                                                                                    |
|                                                                               | Q 🖬 🤹 🧔 🌘                                                                                                    | 0 😆 👄 📮             | 🛃 🦷 🔹 | o 🔮 🗠          | 🔹 📢 🚰 🌀 ENG | ↑ (18:19)     14-10-2024     ●     14-10-2024     ●     ●     ●     ●     ●     ●     ●     ●     ●     ●     ●     ●     ●     ●     ●     ●     ●     ●     ●     ●     ●     ●     ●     ●     ●     ●     ●     ●     ●     ●     ●     ●     ●     ●     ●     ●     ●     ●     ●     ●     ●     ●     ●     ●     ●     ●     ●     ●     ●     ●     ●     ●     ●     ●     ●     ●     ●     ●     ●     ●     ●     ●     ●     ●     ●     ●     ●     ●     ●     ●     ●     ●     ●     ●     ●     ●     ●     ●     ●     ●     ●     ●     ●     ●     ●     ●     ●     ●     ●     ●     ●     ●     ●     ●     ●     ●     ●     ●     ●     ●     ●     ●     ●     ●     ●     ●     ●     ●     ●     ●     ●     ●     ●     ●     ●     ●     ●     ●     ●     ●     ●     ●     ●     ●     ●     ●     ●     ●     ●     ●     ●     ●     ●     ●     ●     ●     ●     ●     ●     ●     ●     ●     ●     ●     ●     ●     ●     ●     ●     ●     ●     ●     ●     ●     ●     ●     ●     ●     ●     ●     ●     ●     ●     ●     ●     ●     ●     ●     ●     ●     ●     ●     ●     ●     ●     ●     ●     ●     ●     ●     ●     ●     ●     ●     ●     ●     ●     ●     ●     ●     ●     ●     ●     ●     ●     ●     ●     ●     ●     ●     ●     ●     ●     ●     ●     ●     ●     ●     ●     ●     ●     ●     ●     ●     ●     ●     ●     ●     ●     ●     ●     ●     ●     ●     ●     ●     ●     ●     ●     ●     ●     ●     ●     ●     ●     ●     ●     ●     ●     ●     ●     ●     ●     ●     ●     ●     ●     ●     ●     ●     ●     ●     ●     ●     ●     ●     ●     ●     ●     ●     ●     ●     ●     ●     ●     ●     ●     ●     ●     ●     ●     ●     ●     ●     ●     ●     ●     ●     ●     ●     ●     ●     ●     ●     ●     ●     ●     ●     ●     ●     ●     ●     ●     ●     ●     ●     ●     ●     ●     ●     ●     ●     ●     ●     ●     ●     ●     ●     ●     ●     ●     ●     ●     ●     ●     ●     ●     ●     ●     ●     ●     ●     ●     ●     ●     ●     ●     ●     ●     ●     ● |